Для всех пользователей Южного федерального университета открыт доступ к электронным библиотечным системам.

Все ресурсы доступные с компьютеров, входящих в сеть Южного федерального университета Вы можете увидеть на сайте библиотеки по адресу <u>http://library.sfedu.ru/fulltext\_db/</u>

Либо зайти на официальный сайт ЮФУ, открыть закладку «Библиотека» (в нижней части экрана), справа от официального логотипа библиотеки открыть закладку «Ресурсы», затем «Полнотекстовые базы данных».

Полнотекстовые базы данных представлены в нескольких форматах:

*Тестовые базы данных*, предоставленный издательствами доступ является временным, выполняется в тестовом режиме.

Зарубежные базы данных.

Русскоязычные базы данных.

Архивные коллекции.

## РУССКОЯЗЫЧНЫЕ ПОЛНОТЕКСТОВЫЕ РЕСУРСЫ

Это учебники, статьи из научных журналов. Поиск на русском языке.

- ЭБС "Университетская библиотека онлайн" (<u>http://www.biblioclub.ru</u>): 1. перейдите на сайт <u>http://www.biblioclub.ru</u> (с домашнего компьютера или мобильного устройства выберите надпись "Университетская библиотека онлайн" в правой части страницы)

2. нажмите на надпись "Войти" в правой верхней части экрана

3. нажмите на надпись "Войти через Fedurus" в появившемся окне

4. выберите Южный федеральный университет из предложенного списка организаций

5. войдите с использованием логина и пароля от личного кабинета и корпоративной электронной почты @sfedu.ru. Логином является email, но без @sfedu.ru, а паролем - пароль от email, нажмите "Вход"

- ЭБС "Лань" (<u>http://e.lanbook.com</u>):

1. перейдите на сайт <u>http://e.lanbook.com</u>

2. нажмите на надпись "Войти" в правой верхней части экрана

3. в появившемся окне, в разделе "Войти через" нажмите на логотип Fedurus\* - иконку в виде двух цветных стрелок

4. выберите Южный федеральный университет из предложенного списка организаций

5. войдите с использованием логина и пароля от личного кабинета и корпоративной электронной почты @sfedu.ru. Логином является email, но без @sfedu.ru, а паролем - пароль от email, нажмите "Вход"

- *ЭБС «Юрайм»* (<u>https://biblio-online.ru/</u>)

1. войдите в сети ЮФУ на сайт <u>https://biblio-online.ru/</u>

2. самостоятельно зарегистрируйтесь (укажите ФИО, email, выберите тип учетной записи, при прохождении регистрации из сети ЮФУ название организации автоматически заполняется на форме, укажите дисциплины).

3. Для завершения процедуры регистрации пользователь должен согласиться с лицензионным (пользовательским) соглашением, для успешной регистрации нажмите на кнопку «регистрация».

4. данные для входа (логин и пароль) и ссылка для подтверждения email будут отправлены на указанную электронную почту. После перехода по ссылке Вы сможете авторизоваться на сайте и воспользоваться дополнительными сервисами. Если подтверждения почты не будет более 10 дней, тогда нужно будет проходить процедуру регистрации

## - ИВИС – русскоязычные периодические издания.

Ссылка для доступа <u>https://dlib.eastview.com/</u>. Для удаленного доступа (не с компьютеров в сети университета) по логину: iugfed, паролю: iugfed

- *Научная электронная библиотека «КиберЛенинка»*. Научная электронная библиотека, построенная на парадигме открытой науки (Open Science), основными задачами которой является популяризация науки и научной деятельности, общественный контроль качества научных публикаций, развитие междисциплинарных исследований, современного института научной рецензии и повышение цитируемости российской науки.

КиберЛенинка поддерживает распространение знаний по модели открытого доступа (Open Access), обеспечивая бесплатный оперативный доступ к научным публикациями в электронном виде, которые в зависимости от договорённостей с правообладателем размещаются по лицензии Creative Commons Attribution (CC-BY).

- *Научная электронная библиотека* <u>https://elibrary.ru</u> - полнотекстовые русскоязычные журналы и книги. Для получения логина и пароля требуется самостоятельная регистрация. У университета нет договора на полнотекстовые периодические издания, но Научная электронная библиотека содержит более 6600 наименований журналов с полными текстами

## ПОЛНОТЕКСТОВЫЕ АНГЛОЯЗЫЧНЫЕ РЕСУРСЫ (поиск на английском языке)

- **EBSCO** (<u>http://search.ebscohost.com</u>) мультидисциплинарная полнотекстовая база данных. Есть 2 варианта доступа:

- 1-й логин: sfedu, пароль: University\_1.
- 2-й с использованием логина и пароля от личного кабинета и корпоративной электронной почты @sfedu.ru. Логином является email, но без @sfedu.ru, а паролем

- пароль от email

## - Springer - https://link.springer.com

Вариант 1:

- нажмите на надпись "Войти" (Log in) в правой верхней части экрана
- в появившемся окне нажмите на Log in via Shibboleth or Athens (вторая строка)
- далее из предложенных 2-х вариантов выберите/наберите в разделе "Or, find

your institution (via Shibboleth)" название Southern Federal University

- нажмите на Log in via Shibboleth и войдите с использованием логина и пароля от личного кабинета и корпоративной электронной почты @sfedu.ru. Логином является email, но без @sfedu.ru, а паролем - пароль от email.

ScienceDirect (<u>http://www.sciencedirect.com/</u>) – мультидисциплинарная полнотекстовая база данных издательства Эльзевир. Логин и пароль для всех ресурсов Эльзевир, доступных ЮФУ (ScienceDirect <u>www.sciencedirect.com</u>, Scopus <u>www.scopus.com</u>, SciVal <u>www.scival.com</u>, Reaxys <u>www.reaxys.com</u>) ОДИНАКОВЫЙ. Для получения удаленного доступа ко всем ресурсам Elsevier, к которым есть доступ ЮФУ) вне сети университета смотрите Инструкцию... в прикреплённом файле.